# Configurando o Cisco VPN 3000 Concentrator com Microsoft RADIUS

## Contents

Introduction Prerequisites Requirements Componentes Utilizados Conventions Instalar e configurar o servidor RADIUS no Windows 2000 e Windows 2003 Instale o servidor RADIUS Configurar o Microsoft Windows 2000 Server com IAS Configurar o Microsoft Windows 2003 Server com IAS Configurar o Cisco VPN 3000 Concentrator para autenticação RADIUS Verificar Troubleshoot Falha na autenticação WebVPN Falha na autenticação do usuário no Ative Diretory Informações Relacionadas

### **Introduction**

O Microsoft Internet Authentication Server (IAS) e o Microsoft Commercial Internet System (MCIS 2.0) estão disponíveis no momento. O servidor Microsoft RADIUS é conveniente porque usa o Ative Diretory no Controlador de Domínio Primário para seu banco de dados de usuário. Você não precisa mais manter um banco de dados separado. Também suporta criptografia de 40 e 128 bits para conexões VPN Point-to-Point Tunneling Protocol (PPTP). Consulte a Lista de verificação da Microsoft: Configurando o IAS para a documentação de acesso de discagem e VPN para obter mais informações.

### **Prerequisites**

### **Requirements**

Não existem requisitos específicos para este documento.

#### **Componentes Utilizados**

Este documento não se restringe a versões de software e hardware específicas.

### **Conventions**

Consulte as <u>Convenções de Dicas Técnicas da Cisco para obter mais informações sobre</u> <u>convenções de documentos.</u>

### Instalar e configurar o servidor RADIUS no Windows 2000 e Windows 2003

#### Instale o servidor RADIUS

Se o servidor RADIUS (IAS) já não estiver instalado, execute estas etapas para instalá-lo. Se você já tiver o servidor RADIUS instalado, continue com as <u>etapas de configuração</u>.

- 1. Insira o CD do Windows Server e inicie o programa de configuração.
- 2. Clique em Install Add-On Components (Instalar componentes complementares) e clique em Add/Remove Windows Components (Adicionar/remover componentes do Windows).
- 3. Em Components (Componentes), clique em **Networking Services (Serviços de rede**) (mas não marque ou desmarque a caixa de seleção) e clique em **Details (Detalhes)**.
- 4. Marque Internet Authentication Service e clique em OK.
- 5. Clique em Next.

### Configurar o Microsoft Windows 2000 Server com IAS

Conclua estes passos para configurar o servidor RADIUS (IAS) e iniciar o serviço para disponibilizá-lo para autenticar usuários no VPN Concentrator.

- 1. Escolha Iniciar > Programas > Ferramentas Administrativas > Serviço de Autenticação na Internet.
- 2. Clique com o botão direito do mouse em **Internet Authentication Service** e clique em **Properties** no submenu exibido.
- 3. Acesse a guia RADIUS para examinar as configurações das portas. Se a autenticação RADIUS e as portas UDP (User Datagram Protocol) de contabilidade RADIUS diferirem dos valores padrão fornecidos (1812 e 1645 para autenticação, 1813 e 1646 para contabilização) em Authentication and Accounting, digite suas configurações de porta. Clique em OK quando terminar. Observação: não altere as portas padrão. Separe as portas usando vírgulas para usar várias configurações de porta para solicitações de autenticação ou tarifação.
- 4. Clique com o botão direito do mouse em Clients e escolha New Client para adicionar o VPN Concentrator como um cliente de autenticação, autorização e contabilização (AAA) ao servidor RADIUS (IAS). Observação: se a redundância for configurada entre dois Cisco VPN 3000 Concentrators, o Cisco VPN 3000 Concentrator de backup também deverá ser adicionado ao servidor RADIUS como um cliente RADIUS.
- 5. Digite um nome amigável e selecione como Protocol Radius.
- 6. Defina o VPN Concentrator com um endereço IP ou nome DNS na próxima janela.
- 7. Escolha **Cisco** na barra de rolagem Client-Vendor.
- 8. Insira um segredo compartilhado. **Observação:** você deve se lembrar do segredo *exato* que usa. Você precisa dessas informações para configurar o VPN Concentrator.

#### 9. Clique em Finish.

10. Clique duas vezes em Políticas de acesso remoto e clique duas vezes na diretiva exibida no lado direito da janela. Observação: depois de instalar o IAS, uma política de acesso remoto já deve existir.No Windows 2000, a autorização é concedida com base nas propriedades de discagem de uma conta de usuário e nas políticas de acesso remoto. As políticas de acesso remoto são um conjunto de condições e configurações de conexão que dão aos administradores de rede mais flexibilidade na autorização de tentativas de conexão. O serviço de Roteamento e Acesso Remoto do Windows 2000 e o IAS do Windows 2000 usam políticas de acesso remoto para determinar se aceita ou rejeita tentativas de conexão. Em ambos os casos, as políticas de acesso remoto são armazenadas localmente. Consulte a documentação do IAS do Windows 2000 para obter mais informações sobre como as tentativas de conexão são

| llow access if dia                                                                                    | -in permission is enabled Properties             | ? ×      |  |
|----------------------------------------------------------------------------------------------------|--------------------------------------------------|----------|--|
| Settings                                                                                              |                                                  |          |  |
| Policy name:                                                                                          | Allow access if dial-in permission is enabled    |          |  |
| Specify the condi                                                                                     | tions to match:                                  |          |  |
| Day-And-Time-R                                                                                        | estrictions matches "Sun 00:00-24:00; Mon 00:00- | 24:00; 1 |  |
|                                                                                                    |                                                  |          |  |
|                                                                                                    |                                                  |          |  |
| •                                                                                                    |                                                  | ►        |  |
| Add                                                                                                   | Remove Edit                                      |          |  |
| ⊢lf a user matche                                                                                     | es the conditions                                |          |  |
| <ul> <li>Grant remote access permission</li> </ul>                                                    |                                                  |          |  |
| O Deny remote access permission                                                                       |                                                  |          |  |
| Access will be granted with the profile you specify, unless access is overridden on a per-user basis. |                                                  |          |  |
| Edit Profile                                                                                          |                                                  |          |  |
| 2 dict formo                                                                                          |                                                  |          |  |
|                                                                                                    |                                                  |          |  |
|                                                                                                    | OK Cancel .                                      | Apply    |  |

processadas.

- 11. Escolha **Conceder permissão de acesso remoto** e clique em **Editar perfil** para configurar propriedades de discagem.
- 12. Selecione o protocolo a ser usado para autenticação na guia Autenticação. Verifique a Microsoft Encrypted Authentication versão 2 e desmarque todos os outros protocolos de autenticação.Observação: as configurações neste perfil de discagem devem corresponder às configurações na configuração do VPN 3000 Concentrator e no cliente de discagem de

entrada. Neste exemplo, é usada a autenticação MS-CHAPv2 sem criptografia PPTP.

- 13. Na guia Encryption (Criptografia), marque **No Encryption** only (**Nenhuma criptografia** apenas).
- 14. Clique em **OK** para fechar o perfil de discagem de entrada e clique em **OK** para fechar a janela da política de acesso remoto.
- 15. Clique com o botão direito do mouse em Internet Authentication Service e clique em Start Service na árvore do console.Observação: você também pode usar esta função para interromper o serviço.
- 16. Conclua estes passos para modificar os usuários para permitir a conexão.Escolha Console
   > Add/Remove Snap-in.Clique em Adicionar e escolha snap-in Usuários locais e grupos.Clique em Add.Selecione Computador localClique em Concluir e em OK.
- 17. Expanda **Usuário e grupos locais** e clique na pasta **Usuários** no painel esquerdo. No painel direito, clique duas vezes no usuário (usuário VPN) que deseja permitir o acesso.
- Vá para a guia Discar e escolha Permitir acesso em Permissão de acesso remoto (discagem ou

| te | st Properties                                                                                                  | ?     |
|----|----------------------------------------------------------------------------------------------------|-------|
|    | General Member Of Profile Dial-in                                                                              |       |
|    | Remote Access Permission (Dial-in or VPN)                                                                      |       |
|    | Allow access                                                                                                   |       |
|    | C Deny access                                                                                                  |       |
|    | C Control access through Remote Access Policy                                                                  |       |
|    | Verify Caller-ID:                                                                                              |       |
|    | Callback Options                                                                                               |       |
|    | No Callback                                                                                                    |       |
|    | C Set by Caller (Routing and Remote Access Service only)                                                       |       |
|    | C Always Callback to:                                                                                          | Ĵ     |
|    | Assign a Static IP Address                                                                                     |       |
|    | Apply Static Routes                                                                                            |       |
|    | Define routes to enable for this Dial-in                                                                       | es    |
|    |                                                                                                    |       |
| 20 | OK Cancel                                                                                                    | Apply |
| J) | and a second second second second second second second second second second second second second second second |       |

19. Clique em Apply e OK para concluir a ação. Você pode fechar a janela Gerenciamento do console e salvar a sessão, se desejar.Os usuários que você modificou agora podem acessar o VPN Concentrator com o VPN Client. Lembre-se de que o servidor IAS autentica apenas as informações do usuário. O VPN Concentrator ainda faz a autenticação de grupo.

### Configurar o Microsoft Windows 2003 Server com IAS

Conclua estes passos para configurar o servidor Microsoft Windows 2003 com IAS.

**Observação:** estas etapas presumem que o IAS já está instalado na máquina local. Caso contrário, adicione-o através do **Painel de controle > Adicionar ou remover programas**.

- Escolha Administrative Tools > Internet Authentication Service e clique com o botão direito do mouse em RADIUS Client para adicionar um novo cliente RADIUS. Depois de digitar as informações do cliente, clique em OK.
- 2. Digite um nome amigável.
- 3. Defina o VPN Concentrator com um endereço IP ou nome DNS na próxima janela.
- 4. Escolha Cisco na barra de rolagem Client-Vendor.
- 5. Insira um segredo compartilhado. **Observação:** você deve se lembrar do segredo *exato* que usa. Você precisa dessas informações para configurar o VPN Concentrator.
- 6. Clique em OK para concluir.
- 7. Vá para **Políticas de acesso remoto**, clique com o botão direito do mouse em **Conexões a outros servidores de acesso** e escolha **Propriedades**.
- 8. Escolha **Conceder permissão de acesso remoto** e clique em **Editar perfil** para configurar as propriedades de discagem de entrada.
- 9. Selecione o protocolo a ser usado para autenticação na guia Autenticação. Verifique a Microsoft Encrypted Authentication versão 2 e desmarque todos os outros protocolos de autenticação.Observação: as configurações neste perfil de discagem devem corresponder às configurações na configuração do VPN 3000 Concentrator e no cliente de discagem de entrada. Neste exemplo, é usada a autenticação MS-CHAPv2 sem criptografia PPTP.
- 10. Na guia Encryption (Criptografia), marque **No Encryption** only (**Nenhuma criptografia** apenas).
- 11. Clique em **OK** quando terminar.

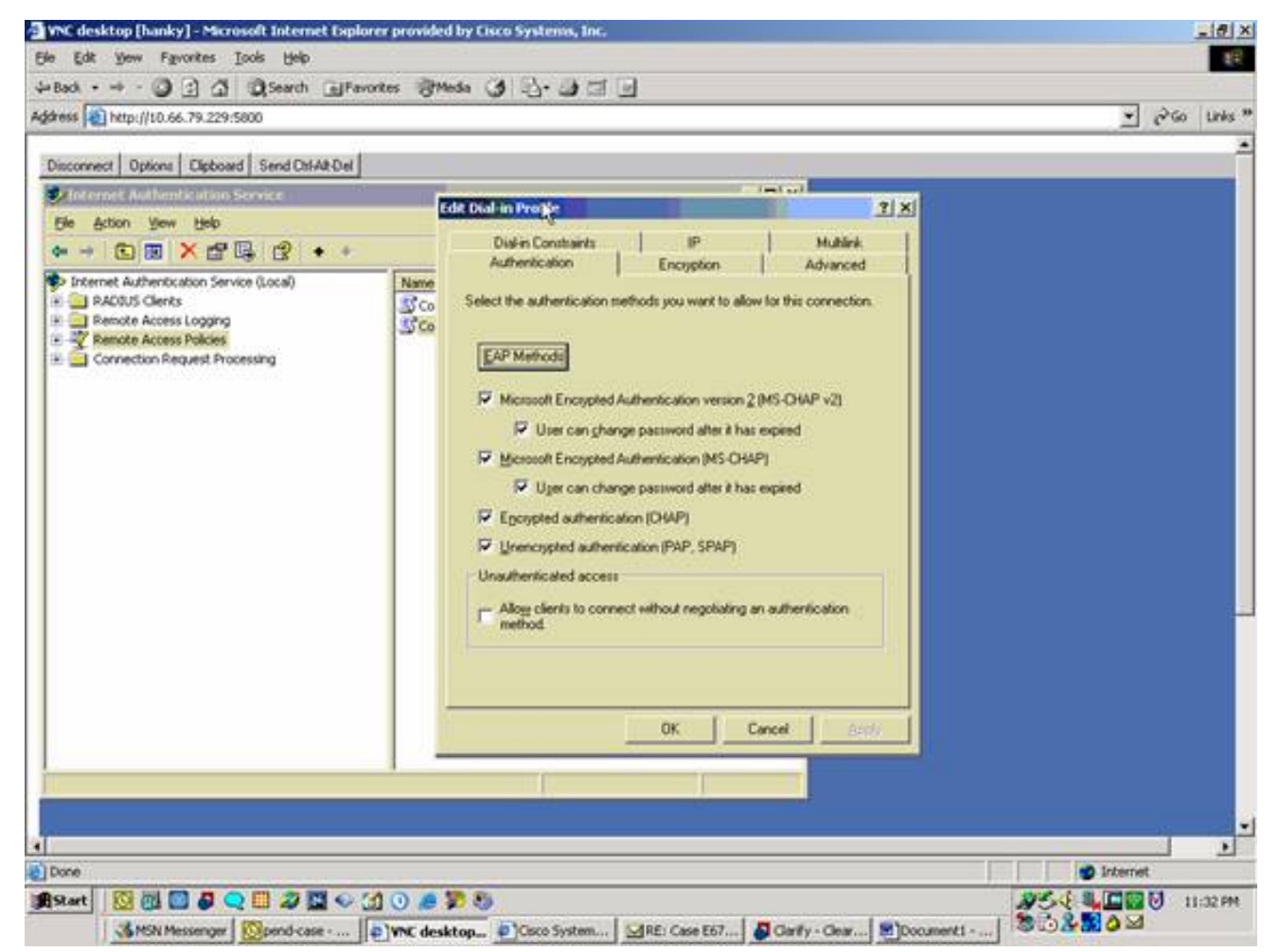

- 12. Clique com o botão direito do mouse em **Internet Authentication Service** e clique em **Start Service** na árvore do console.**Observação:** você também pode usar esta função para interromper o serviço.
- 13. Escolha Administrative Tools > Computer Management > System Tools > Local Users and Groups, clique com o botão direito do mouse em Users e escolha New Users para adicionar um usuário à conta do computador local.
- 14. Adicione o usuário com a senha "vpnpassword" da Cisco e verifique essas informações de perfil.Na guia Geral, certifique-se de que a opção Senha nunca expirada esteja selecionada, em vez da opção Usuário deve alterar a senha.Na guia Discar, escolha a opção Permitir acesso (ou deixe a configuração padrão de Controle de acesso por meio da Diretiva de acesso remoto).Clique em OK quando terminar.

| The item Frankes Tests                                                                                                    | nternet Explorer provided by Elsco Systems, Inc.                                                                                                    | -    |
|----------------------------------------------------------------------------------------------------|----------------------------------------------------------------------------------------------------|------|
| Cot yew revoltes Loos                                                                                                    | 1990<br>Analy Colleman Statute (A. S., S. M. M. C.)                                                                                                    |      |
|                                                                                                    | and Reance Super 3 7. 3 7 3                                                                                                    |      |
| assent operation in precession                                                                                                    | IN COMPANY OF                                                                                                    | 7.00 |
| Computer Human<br>Second<br>Second | Clocol Properties       21×         General       Member Of       Postie       Environment       Sections         Remote control       Terminal Services Profile       Diskin         Remote Access Permission (Diskin or VPN)       If or administering the or VPN)       If or administering the or VPN of the part access to other access Postie         Derry access       Exercise Access Postie       If or guest access to dor's account for the part access to dor's account for the part access to dor's account for the part access to dor's account for the part access to dor's account for the part access to dor's account for the part access to dor's account for the part access to dor's account for the part access to dor's account for the part access to dor's account for the part access to dor's account for the part access to dor's account for the part access to dor's account for the part access to access to dor's account for the part access to access to dor's account for the part access to access to dor's account for the part access to access to ac |      |
|                                                                                                    | N                                                                                                    |      |

### Configurar o Cisco VPN 3000 Concentrator para autenticação RADIUS

Conclua estes passos para configurar o Cisco VPN 3000 Concentrator para autenticação RADIUS.

 Conecte-se ao VPN Concentrator com seu navegador da Web e escolha Configuration > System > Servers > Authentication no menu do quadro esquerdo. Configuration | System | Servers | Authentication

This section lets you configure parameters for servers that authenticate users.

You should have a properly configured RADIUS, NT Domain, SDI or Kerberos/Active Directory server to access, or you can configure the internal server and <u>add users to the internal database</u>.

Click the Add button to add a server, or select a server and click Modify, Delete, Move, or Test.

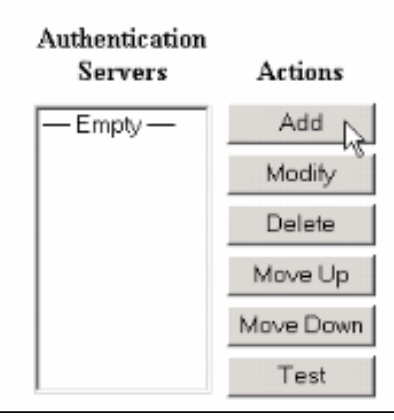

 Clique em Adicionar e defina essas configurações.Tipo de servidor = RADIUSServidor de autenticação = Endereço IP ou nome de host do servidor RADIUS (IAS)Porta do Servidor = 0 (0=padrão=1645)Server Secret = o mesmo da etapa 8 na seção <u>Configure the RADIUS</u> Server

| Configuration   System   Servers   Authentication   Add |                                                                                                    |  |  |  |
|---------------------------------------------------------|----------------------------------------------------------------------------------------------------|--|--|--|
| Configure and add a user authentication server.         |                                                                                                    |  |  |  |
| Server Type RADIUS                                      | Selecting <i>Internal Server</i> will let you add users to the internal user<br>database. If you are using RADIUS authentication or do not require an<br>additional authorization check, do not configure an authorization server. |  |  |  |
| Authentication<br>Server                                | Enter IP address or hostname.                                                                                                    |  |  |  |
| Used For User Authentication 💌                          | Select the operation(s) for which this RADIUS server will be used.                                                                                                    |  |  |  |
| Server Port 0                                           | Enter 0 for default port (1645).                                                                                                    |  |  |  |
| Timeout 4                                               | Enter the timeout for this server (seconds).                                                                                                    |  |  |  |
| Retries 2                                               | Enter the number of retries for this server.                                                                                                    |  |  |  |
| Server Secret                                           | Enter the RADIUS server secret.                                                                                                    |  |  |  |
| Verify                                                  | Re-enter the secret.                                                                                                    |  |  |  |
| Add Cancel                                              |                                                                                                    |  |  |  |
|                                                         |                                                                                                    |  |  |  |

- 3. Clique em Adicionar para adicionar as alterações à configuração atual.
- Clique em Adicionar, escolha Servidor interno para Tipo de servidor e clique em Aplicar.Você precisará disso mais tarde para configurar um grupo IPsec (somente o tipo de servidor = servidor interno).

| Configuration   System   Servers   Authentication   Add                                                     |
|----------------------------------------------------------------------------------------------------|
| Configure and old a user suffection terms                                                                   |
| Comigure and add a user authentication server.                                                              |
| Server Type Internal Server Selecting Internal Server will let you add users to the internal user database. |
| Apply Cancel                                                                                                |
|                                                                                                    |

5. Configure o VPN Concentrator para usuários PPTP ou para usuários do VPN Client.PPTPConclua estes passos para configurar usuários PPTP.Escolha Configuration > User Management > Base Group e clique na guia PPTP/L2TP.Escolha MSCHAPv2 e desmarque outros protocolos de autenticação na seção Protocolos de autenticação PPTP.

| Configuration   User Management   Base Group                         |                                                            |                                                                                                    |  |  |
|----------------------------------------------------------------------|------------------------------------------------------------|----------------------------------------------------------------------------------------------------|--|--|
| General IPSec Client Config Client FW HW Client PPTP/L2TP WebVPN NAC |                                                            |                                                                                                    |  |  |
| PPTP/L2TP Parameters                                                 |                                                            |                                                                                                    |  |  |
| Attribute                                                            | Value                                                      | Description                                                                                                    |  |  |
| Use Client Address                                                   |                                                            | Check to accept and use an $I\!P$ address received from the client.                                                                                                    |  |  |
| PPTP<br>Authentication<br>Protocols                                  | □ PAP<br>□ CHAP<br>□ MSCHAPv1<br>□ MSCHAPv2<br>□ EAP Prozy | Check the authentication protocols allowed. Refer to the online help for authentication protocol dependencies. Unchecking all options means that <i>no</i> authentication is required. |  |  |
| PPTP Encryption                                                      | □ Required<br>□ Require Stateless<br>☑ 40-bit ☑ 128-bit    | Select the allowed encryption methods for PPTP connections for this group.                                                                                                    |  |  |
| PPTP Compression                                                     |                                                            | Check to enable MPPC compression for PPTP connections for this group.                                                                                                    |  |  |
| L2TP<br>Authentication<br>Protocols                                  | □ PAP<br>☑ CHAP<br>☑ MSCHAPv1<br>□ MSCHAPv2<br>□ EAP Proxy | Check the authentication protocols allowed. Refer to the online help for authentication protocol dependencies. Unchecking all options means that <i>no</i> authentication is required. |  |  |
| L2TP Encryption                                                      | □ Required<br>□ Require Stateless<br>☑ 40-bit ☑ 128-bit    | Select the allowed encryption methods for L2TP connections for this group.                                                                                                    |  |  |
| L2TP Compression                                                     |                                                            | Check to enable MPPC compression for L2TP connections for this group.                                                                                                    |  |  |
| Apply Cancel                                                         |                                                            |                                                                                                    |  |  |

Clique em **Apply** na parte inferior da página para adicionar as alterações à configuração atual.Agora, quando os usuários PPTP se conectam, eles são autenticados pelo servidor RADIUS (IAS).**Cliente de VPN**Conclua estes passos para configurar usuários do VPN Client.Escolha **Configuration > User Management > Groups** e clique em **Add** para adicionar um novo

grupo.

#### Configuration | User Management | Groups

Save Needed

This section lets you configure groups. A group is a collection of users treated as a single entity.

Click the Add Group button to add a group, or select a group and click Delete Group or Modify Group. To modify other group parameters, select a group and click the appropriate button.

| Actions      | Current Groups | Modify                  |
|--------------|----------------|-------------------------|
|              | -Empty-        | Authentication Servers  |
|              |                | Authorization Servers   |
| Add Group    |                | Accounting Servers      |
| Madili Crown |                | Address Pools           |
| Modily Group |                | Client Update           |
| Delete Group |                | Bandwidth Assignment    |
|              |                | WebYPN Servers and URLs |
|              |                | WebVPN Port Forwarding  |

# Digite um nome de grupo (por exemplo, IPsecUsers) e uma senha.

Configuration | User Management | Groups | Add This section lets you add a group. Check the Inherit? box to set a field that you want to default to the base group value. Uncheck the Inherit? box and enter a new value to override base group values. Identity General IPSec Client Config Client FW HW Client PPTP/L2TP WebVPN NAC **Identity Parameters** Attribute Value Description Group Enter a unique name for the group. Name Password ..... Enter the password for the group. Verify ..... Verify the group's password. External groups are configured on an external authentication server (e.g. RADIUS). Type Internal 💌 Internal groups are configured on the VPN 3000 Concentrator's Internal Database. Add Cancel

Essa senha é usada como chave pré-compartilhada para a negociação do túnel.Vá até a guia IPSec e defina Authentication como **RADIUS**.

|                          | Configuration   Administration   Monitoring |                 |   |                                                                                                    |   |  |
|--------------------------|---------------------------------------------|-----------------|---|----------------------------------------------------------------------------------------------------|---|--|
|                          |                                             |                 |   | below as needed.                                                                                                    | - |  |
| Remote Access Parameters |                                             |                 |   |                                                                                                    |   |  |
|                          | Group Lock                                  |                 | V | Lock users into this group.                                                                                                    |   |  |
|                          | Authentication                              | RADIUS          |   | Select the authentication method for members<br>of this group. This parameter does not apply<br>to <b>Individual User Authentication</b> .                                                           |   |  |
|                          | Authorization<br>Type                       | None            | ঘ | If members of this group need authorization in<br>addition to authentication, select an<br>authorization method. If you configure this<br>field, you must also configure an<br>Authorization Server. |   |  |
|                          | Authorization<br>Required                   |                 | • | Check to require successful authorization.                                                                                                    |   |  |
|                          | DN Field                                    | CN otherwise OU | ম | For certificate-based users, select the subject<br>Distinguished Name (DN) field that is used as<br>the username. This field is used for user<br>Authorization.                                      |   |  |
|                          | IPComp                                      | None 💌          | R | Select the method of IP Compression for<br>members of this group.                                                                                                    |   |  |
|                          | Reauthentication<br>on Rekey                |                 | V | Check to reauthenticate the user on an IKE<br>(Phase-1) rekey.                                                                                                    |   |  |
|                          |                                             |                 |   | Dennit or dent MDM Clients according to                                                                                                    | - |  |

Isso permite que os clientes IPsec sejam autenticados através do servidor de autenticação RADIUS.Clique em **Adicionar** na parte inferior da página para adicionar as alterações à configuração atual.Agora, quando os clientes IPsec se conectam e usam o grupo configurado, eles são autenticados pelo servidor RADIUS.

## **Verificar**

No momento, não há procedimento de verificação disponível para esta configuração.

## **Troubleshoot**

#### Falha na autenticação WebVPN

Essas seções fornecem informações que você pode usar para solucionar problemas de sua configuração.

 Problema: Os usuários do WebVPN não podem se autenticar no servidor RADIUS, mas podem se autenticar com êxito com o banco de dados local do VPN Concentrator. Eles recebem erros como "Falha no login" e esta

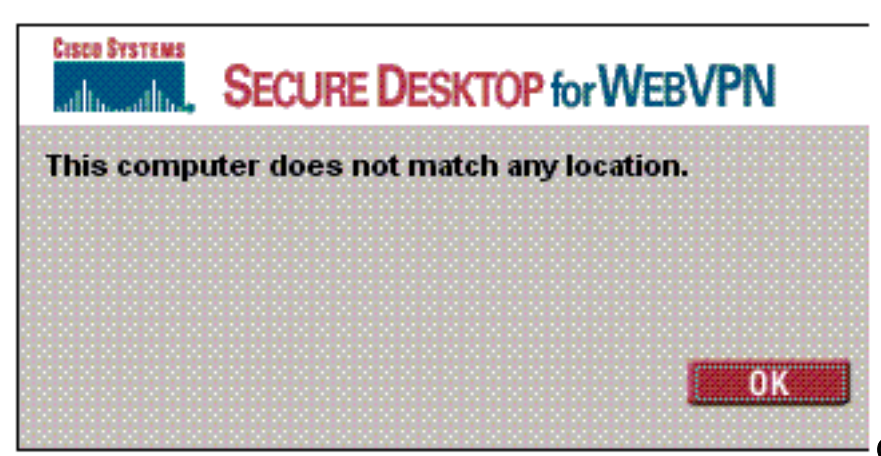

#### mensagem.

Causa: Esses tipos

de problemas frequentemente acontecem quando qualquer banco de dados diferente do banco de dados interno do Concentrador é usado. Os usuários do WebVPN atingem o grupo base quando se conectam ao concentrador pela primeira vez e devem usar o método de autenticação padrão. Frequentemente, esse método é definido para o banco de dados interno do concentrador e não é um RADIUS configurado ou outro servidor. Solução: Quando um usuário WebVPN se autentica, o Concentrador verifica a lista de servidores definidos em Configuração > Sistema > Servidores > Autenticação e usa o principal. Mova o servidor com o qual deseja que os usuários do WebVPN se autentiguem para o topo desta lista. Por exemplo, se RADIUS deve ser o método de autenticação, você precisa mover o servidor RADIUS para o topo da lista para enviar a autenticação para ele. Observação: apenas porque os usuários do WebVPN acessaram inicialmente o grupo base não significa que eles estejam confinados ao grupo base. Grupos WebVPN adicionais podem ser configurados no Concentrador e os usuários podem ser atribuídos a eles pelo servidor RADIUS com a população do atributo 25 com OU=groupname. Consulte Blogueando Usuários em um Grupo de Concentradores VPN 3000 Usando um Servidor RADIUS para obter uma explicação mais detalhada.

#### Falha na autenticação do usuário no Ative Diretory

No servidor do Ative Diretory, na guia Conta das Propriedades do usuário com falha, você pode ver esta caixa de seleção:

#### [x] Não exige pré-autenticação

Se esta caixa de seleção estiver desmarcada, **marque-a** e tente autenticar novamente com este usuário.

### Informações Relacionadas

- <u>Cisco VPN 3000 Series Concentrators</u>
- <u>Cisco VPN 3002 Hardware Clients</u>
- <u>Negociação IPsec/Protocolos IKE</u>
- Página de suporte do RADIUS (Remote Authentication Dial-In User Service)
- <u>Remote Authentication Dial-In User Service (RADIUS)</u>
- Suporte Técnico e Documentação Cisco Systems